Цифровая платформа МСП.РФ

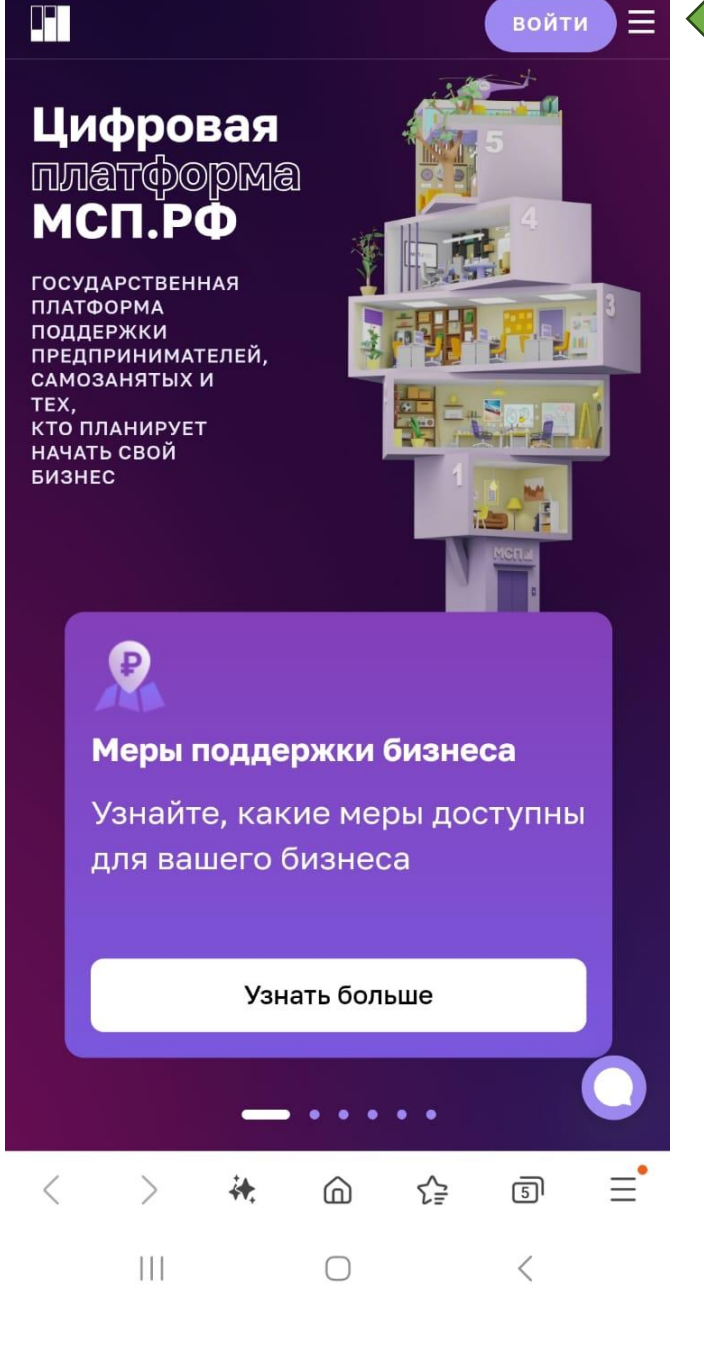

xn--l1agf.xn--p1ai

Q

☆ 🖬

12:03 🖪 🕑 ☆ 🔒 xn--l1agf.xn--p1ai

O

← Назад

Выберите способ входа в личный кабинет

Полный доступ Демонстрационный доступ

Бесплатный доступ к личному кабинету, мерам господдержки и сервисам Цифровой платформы МСП.

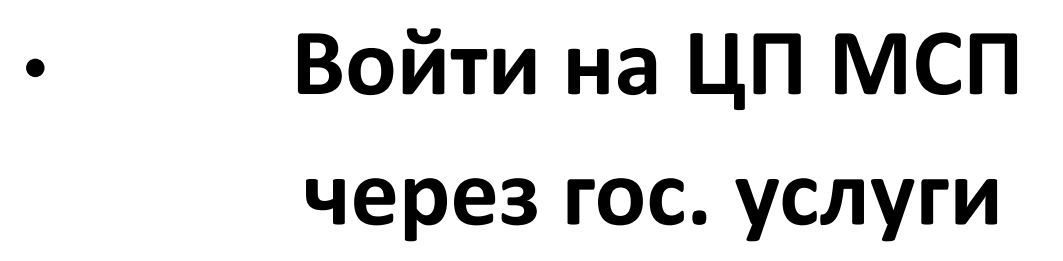

😔 Войти через Госуслуги

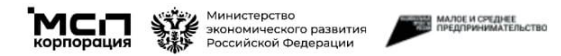

Платформа реализуется в рамках Нацпроекта «Малое и среднее предпринимательство»

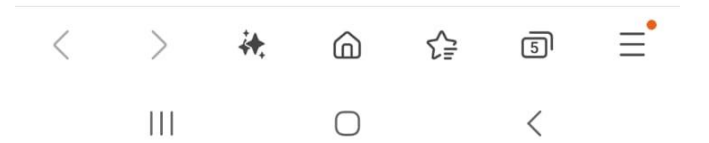

- Выбираем город
   Петрозаводск
- Проверяем наименовании
   ФИО или юридического
   лица

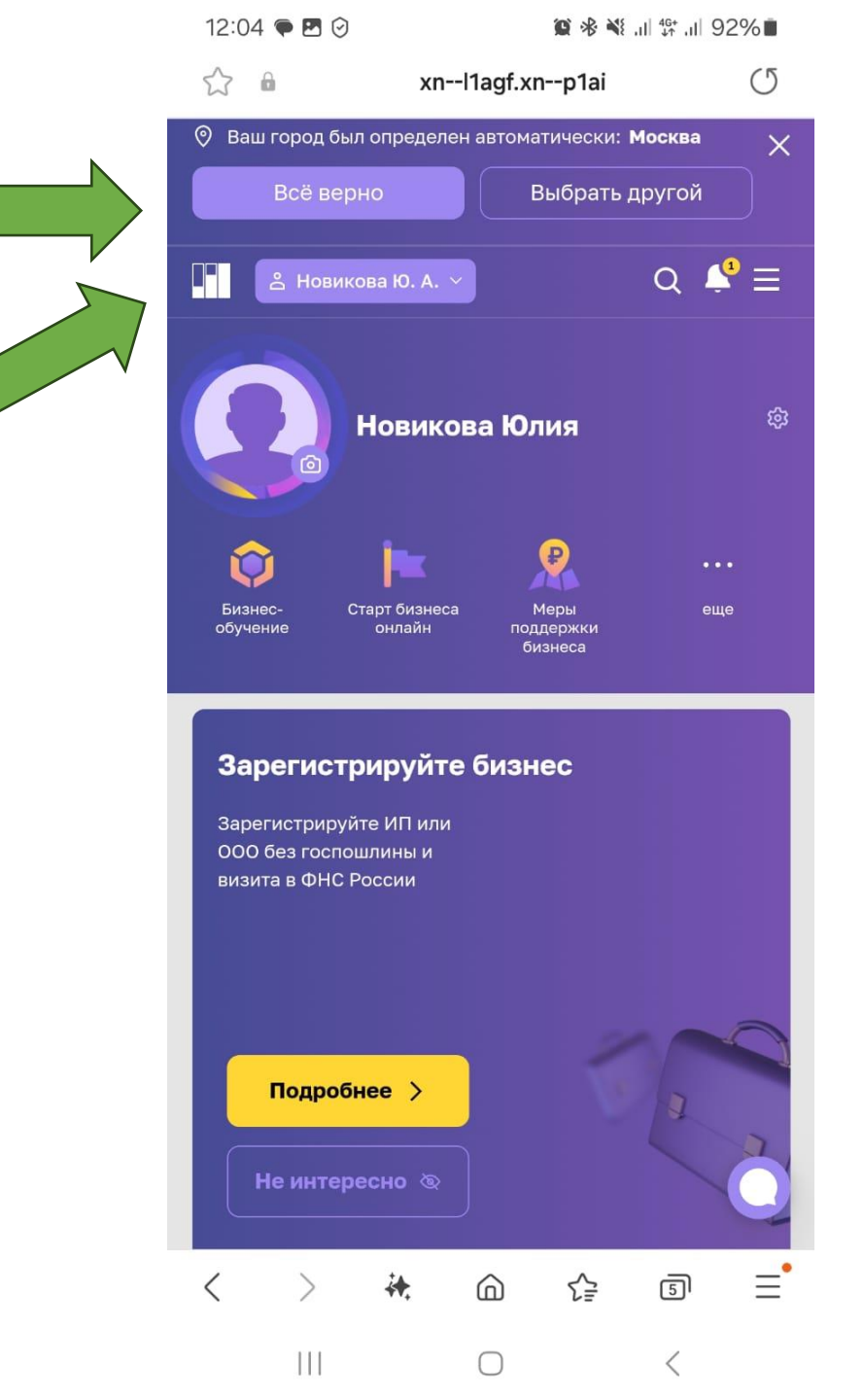

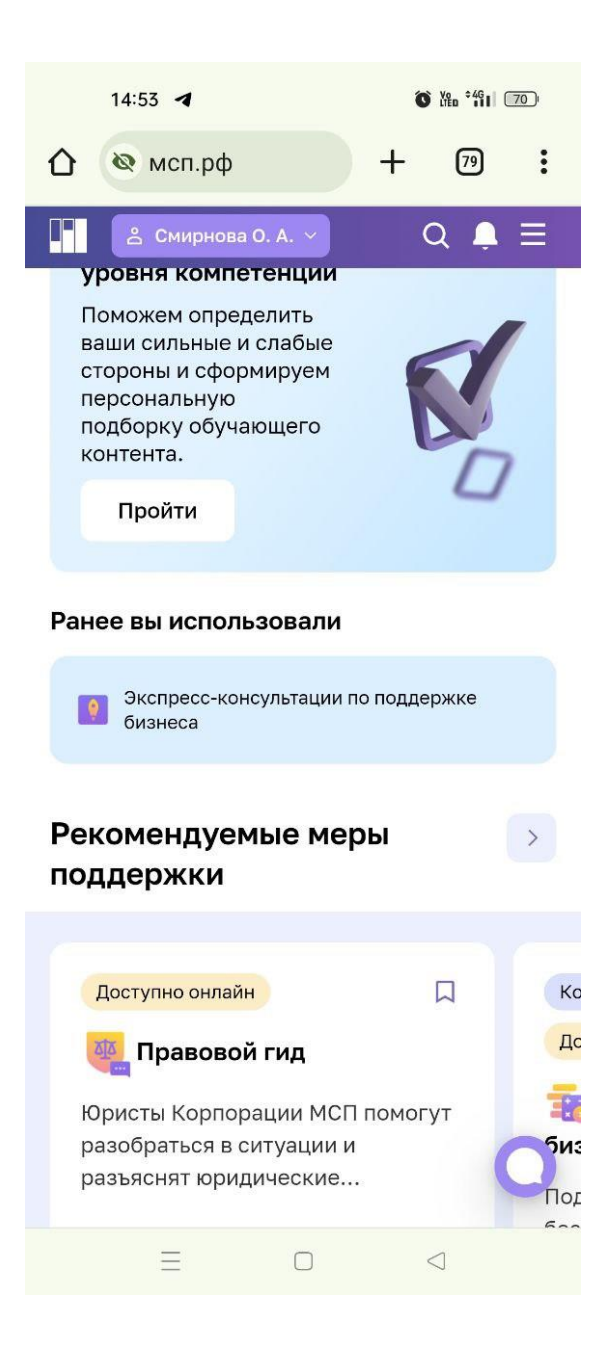

## Выбираем «Меры поддержки бизнеса»

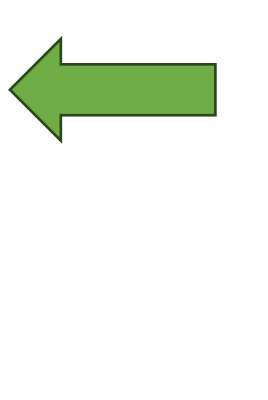

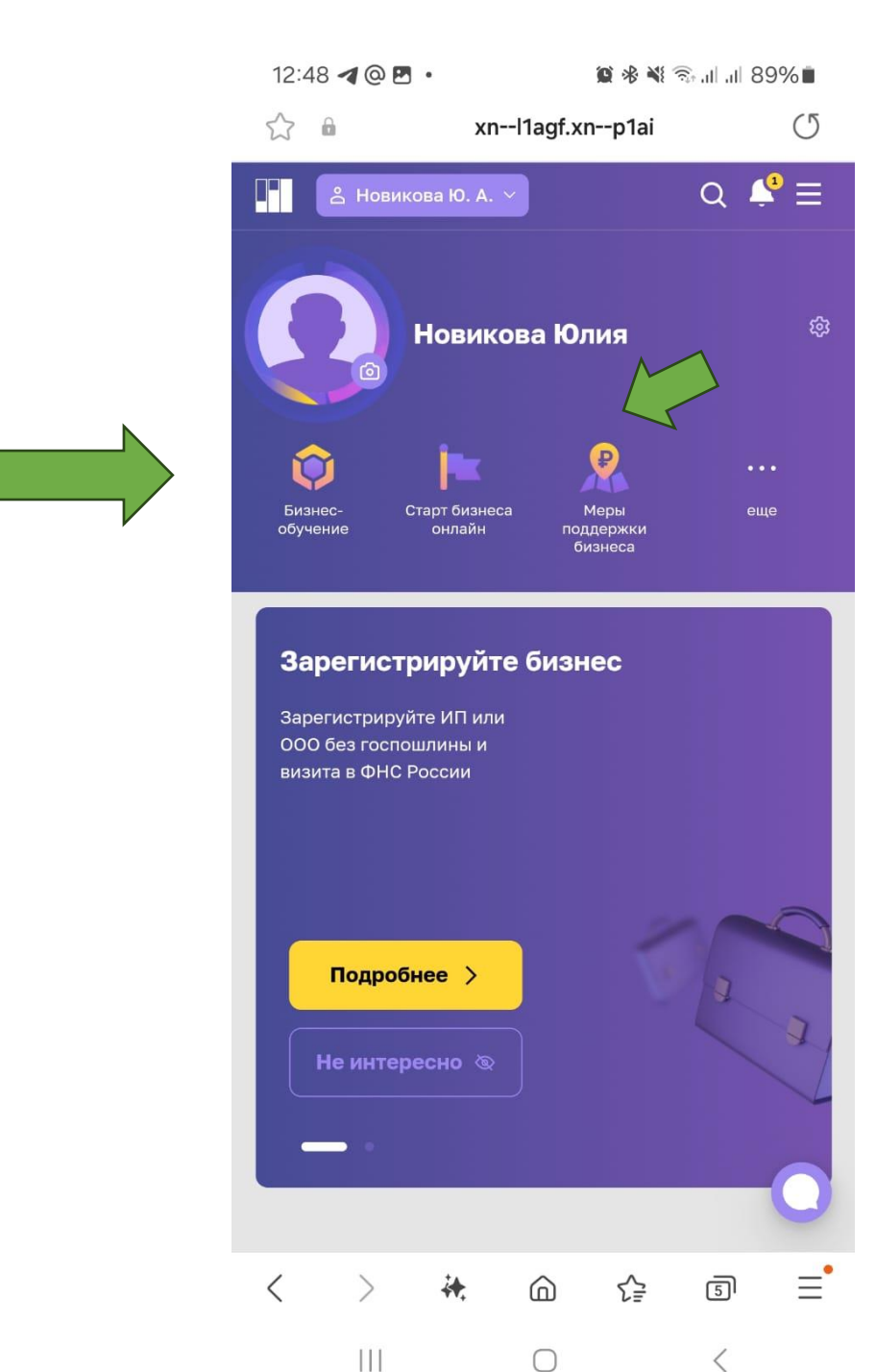

### • Спускаемся вниз

• Переходим на 2 вкладку

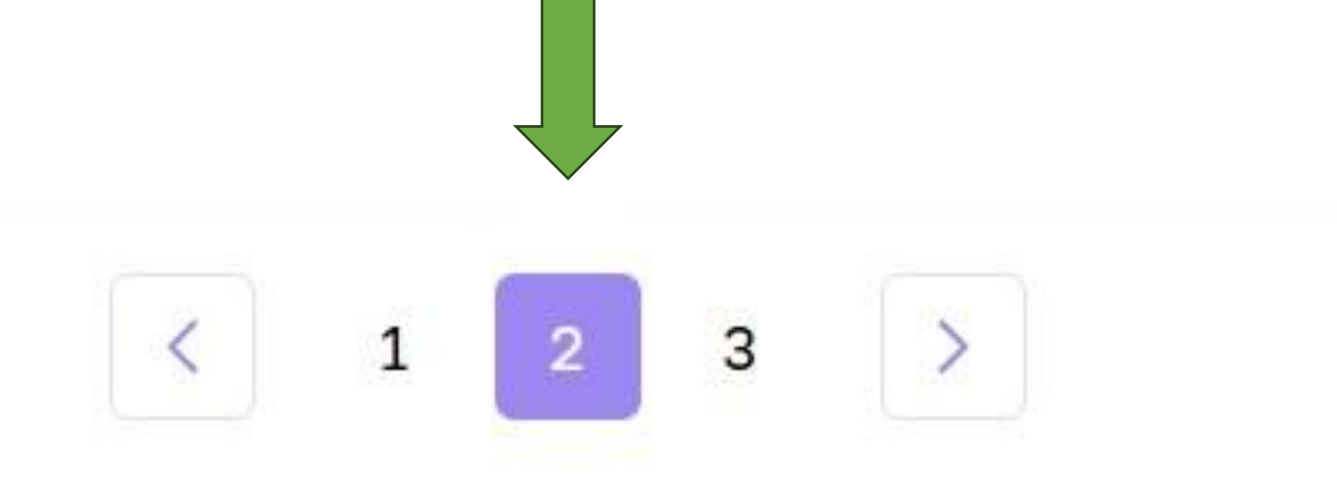

Находим подходящую для вас услугу:

- о «Консультация по созданию и ведению физических лиц, планирующих осуществление предпринимательской деятельности»
- о «Консультация по вопросам ведения бизнеса для юридических лиц»
- о «Консультация по вопросам осуществление предпринимательской деятельности»

|        | Консультирование Доступно онлайн<br>Консультация по созданию и ведени<br>физических лиц, планирующих осу<br>предпринимательской деятельност<br>Консультация по созданию и ведению бизнес<br>планирующих осуществление предпринимате<br>Период приема заявок с 24.01.2024 по 31.12.2 | П<br>нию бизнеса для<br>иществление<br>ти<br>на для физических лиц,<br>ельской деятельности |                                                                                                    |                                                                                      |
|--------|----------------------------------------------------------------------------------------------------|---------------------------------------------------------------------------------------------|----------------------------------------------------------------------------------------------------|--------------------------------------------------------------------------------------|
|        | 🔮 Требования соблюдены                                                                                                    | Подробнее                                                                                   |                                                                                                    |                                                                                      |
| $\sim$ | Консультирование Доступно онлайн<br>Консультация по вопросам ведени<br>юридических лиц<br>Консультация по вопросам ведения бизнеса ,<br>Период приема заявок с 24.01.2024 по 31.12.2                                                                                                | П<br>я бизнеса для<br>для юридических лиц<br>2024                                           | Консультирование                                                                                          | Доступно онлайн                                                                      |
|        | <ul> <li>Требования соблюдены</li> </ul>                                                                                                    | Подробнее                                                                                   | Консультация по в<br>осуществления<br>предприниматель<br>Консультация по создан<br>для физических лиц, пл | зопросам<br>ской деятельности<br>чию и ведению бизнеса<br>анирующих<br>инимательской |
| e      |                                                                                                    |                                                                                             | деятельности<br>Период приема заявок<br>с 01.08.2024 по 31.12.20                                          | 24                                                                                   |
| Наж    | имаем «Подробнее»                                                                                                    |                                                                                             | С Требован                                                                                                | ия соблюдены<br>обнее                                                                |
|        |                                                                                                    |                                                                                             |                                                                                                    |                                                                                      |

| 15:30 <b>ব</b> 🔞 🕅 🖓                                                                                         | 66 |
|----------------------------------------------------------------------------------------------------|----|
|                                                                                                    | ł  |
| Требования к получателям<br>Консультация по вопросам<br>осуществления<br>предпринимательской<br>деятельности | ×  |
| Кто предоставляет поддержку                                                                                  |    |
| цпп                                                                                                    | ~  |
| Региональный Центр<br>инжиниринга                                                                            | ~  |
| Центр кластерного развития                                                                                   | ~  |
| Центр прототипирования                                                                                       | ~  |
| Центр инноваций в социальной<br>сфере                                                                        | ~  |
| Центр сертификации,<br>стандартизации и испытаний                                                            | ^  |
| <b>Требования соблюдены</b><br>Подать заявку >                                                               |    |
| Бизнес инкубатор                                                                                             | ~  |
| Понятно                                                                                                    |    |
|                                                                                                    |    |

- Выбираем ЦССИ
  - Подать заявку

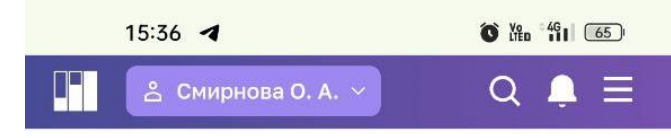

ГЛАВНАЯ • СЕРВИСЫ

#### < К мерам поддержки

### Консультация по вопросам осуществления предпринимательской деятельности

Консультирование

### Требования соблюдены Вы смотрите меру поддержки для Смирнова Олеся Анатольевна Перейти к оформлению Д Добавить в избранное

### Кто предоставляет поддержку

Наименование организации

Центр сертификации,

стандартизации и испытаний

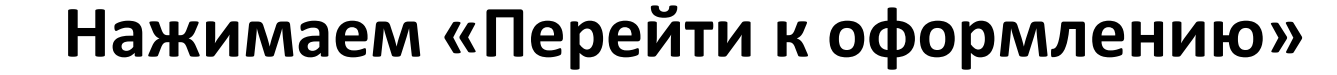

#### < К мерам поддержки

Консультация по созданию и ведению бизнеса для физических лиц, планирующих осуществление предпринимательской деятельности

#### Консультирование

Услуга предоставляется физическому лицу, планирующему осуществление предпринимательской деятельности, по следующим направлениям:

- начало ведения собственного дела;
- получение мер государственной поддержки;

 - подбор персонала и применение норм трудового законодательства в деятельности заявителя;

 - финансовое планирование (бюджетирование, оптимизация налогообложения, организация бухгалтерского учета, привлечение инвестиций и займов, бизнеспланирование);

- вопросы налогообложения;

- продвижение и сбыт продукции (включая товары, работы, услуги);
- заключение договоров и взаимодействием с контрагентами;
- разрешительная деятельность;
- вопросы, связанные с оборотом недвижимого имущества;
- порядок взаимодействия с судебными и контрольно-надзорными органами;
- иные вопросы ведения предпринимательской деятельности.

Требования соблюдены 🕑

Вы смотрите меру поддержки для Новикова Юлия Андреевна

#### Перейти к оформлению

🎵 Добавить в избранное

Кто предоставляет поддержку

Наименование организации ЦПП

Развернуть ~

E 0

 $\triangleleft$ 

- Заполняем анкету. В графе состав услуги по консультации выбираем:
- Разрешительная деятельность при консультировании по вопросам Исследования/
  - Сертификации/Декларирования/ продукции, в том числе при регистрации на вебинары
- Получения мер государственной поддержки при аренде оборудования и получения услуги БИРКа
- иное
- Заполняем графу иные вопросы при необходимости конкретизации вопроса
- Дать согласие на обработку персональных данных
- Нажимаем «Отправить заявку»

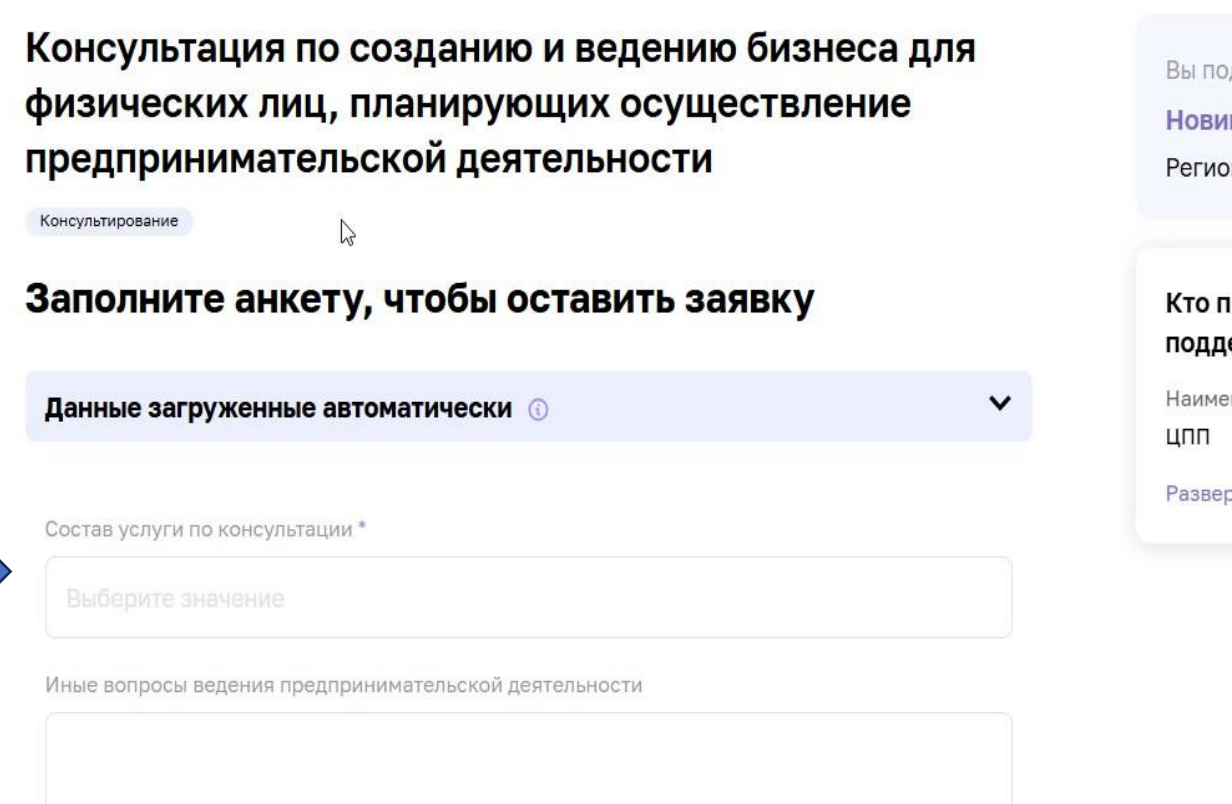

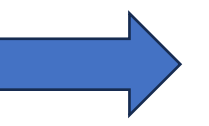

🗋 Согласие на обработку персональных данных

业 Скачать

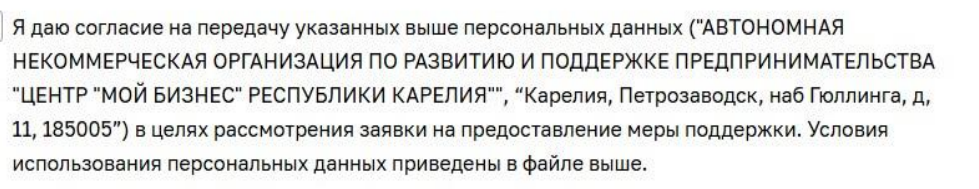

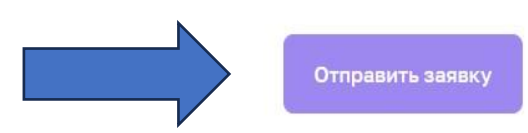

Мы обработаем заявку и, при необходимости, свяжемся с Вам!

# Спасибо за проделанный путь!

При возникновении вопросов: 8(8142) 44-54-00 доб. 156, 176 css@mb10.ru